## A Guide to JustGiving"

Setting up a Just Giving page makes it really easy for your friends and family to sponsor you on your challenge. Here's a step by step guide to setting up a Just Giving page for your event:

- 1. Visit https://www.justgiving.com/battendisease/
- 2. Click on 'Fundraise for us'

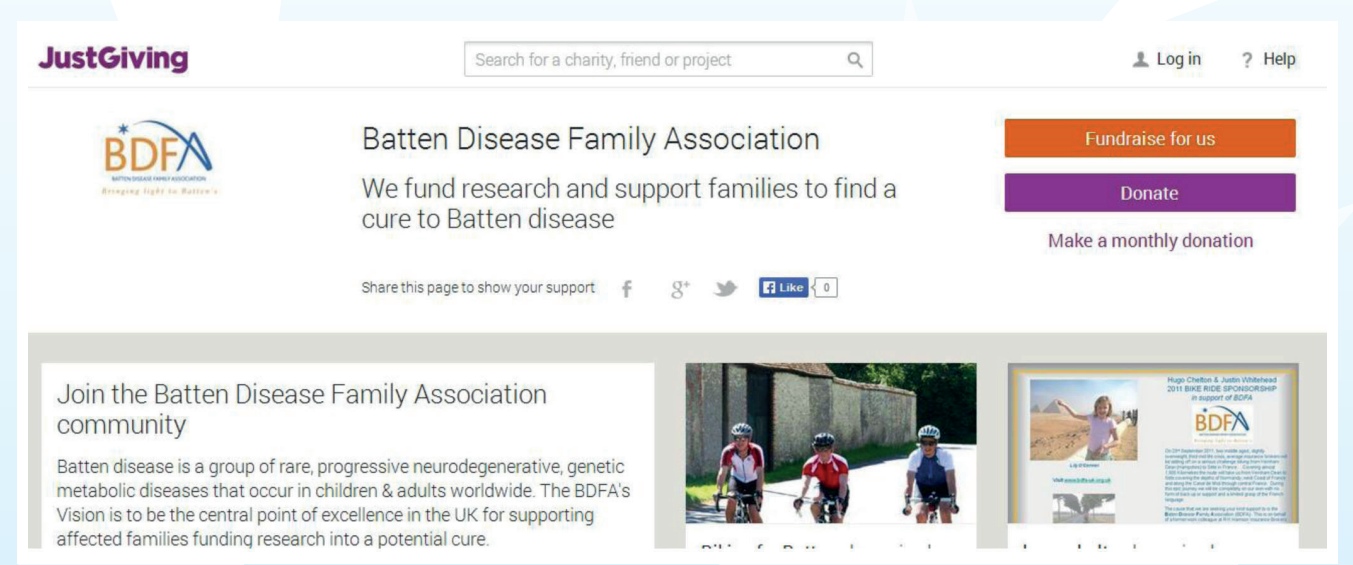

## 3. You will then be asked to sign in. If you do not have a Just Giving account, enter your email address and follow the instructions to fill in your details and create an account.

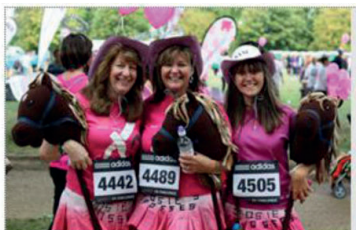

## Taking part in an organised event

You could be doing a marathon, trek, walk, cycle, swim, triathlon, skydive – in fact any type of official or unofficial organised event to raise money.

Organised event

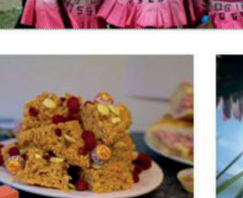

## Celebrating an occasion

A birthday, wedding, civil partnership, christening or anniversary is a great opportunity to raise money for charity.

Personal occasion

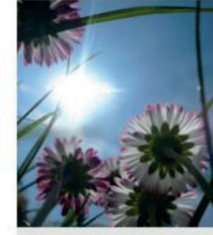

Remembering someone

In memory

Honour the memory of someone you love by collecting donations for a cause they cared about.

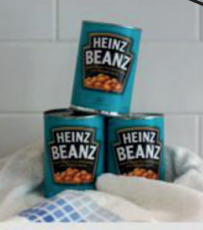

Doing your own thing

Be inventive, shave your head, give up smoking, stop talking. The possibilities are endless

Personal challenge

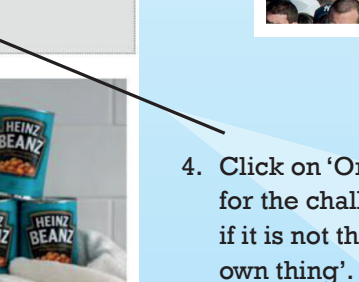

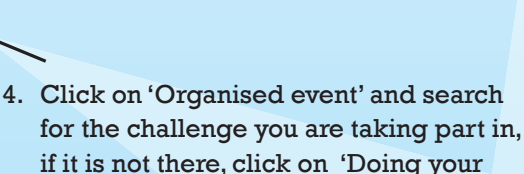

Get started

Email address

f Log in

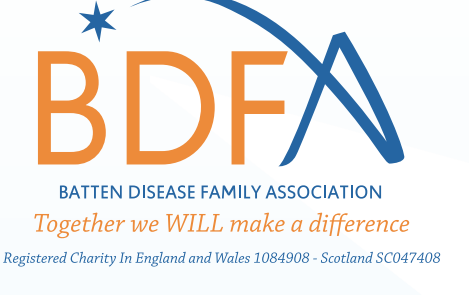

5. If you are 'doing your own thing' fill in the form with a few details about the event. Select 'No' when asked 'Is your charity contributing to the cost of your fundraising'. If you are doing an organised event you will not have to fill in the details. At the bottom of the page, choose your Just Giving web address, this is the address you will share with your friends to make it easy for them to find your page and sponsor you.

| Choose your JustGiving web a    | address                         |
|---------------------------------|---------------------------------|
| www.justgiving.com/ YOURNAME123 | ✓ This web address is available |
|                                 |                                 |
| Our dia seconda seconda         |                                 |

- 6. Once you have clicked on 'Create your page' you can personalise it by putting in your story about what you are doing and why as well as putting in your fundraising target how much you want to raise. Enter this information and click on 'Save and Continue'.
- 7. You can edit your page, adding colour and photos by clicking here

Share it on Facebook, Twitter and Email and ask people to sponsor you by clicking here

| ,                                                                                                    | 5                                                                                                    | 1                                                              | 1                                                                                                    | 1                                                                                                    |                                                                                     |
|----------------------------------------------------------------------------------------------------|----------------------------------------------------------------------------------------------------|----------------------------------------------------------------|----------------------------------------------------------------------------------------------------|----------------------------------------------------------------------------------------------------|-------------------------------------------------------------------------------------|
| www.justgiving.com/Emma-Ba                                                                                                    | azeley2                                                                                                    |                                                                | /                                                                                                    |                                                                                                    | 1                                                                                   |
| JustGiving <sup>-</sup>                                                                                                    | Fundraising 👻   Giving                                                                                                    | •                                                              |                                                                                                    | <b>V</b>                                                                                                    |                                                                                     |
| Edit your page                                                                                                    | Reach more supporters by sha                                                                                                    | ring your page: 🕇 Sha                                          | are on Facebook                                                                                                    | 🏏 Tweet                                                                                                    | 🔀 Email                                                                             |
|                                                                                                    | Emma's 123                                                                                                    |                                                                |                                                                                                    | £0.00<br>raised<br>O<br>donations                                                                               | )                                                                                   |
| Page owner<br>Emma Bazeley                                                                                                    |                                                                                                    |                                                                |                                                                                                    | Donate                                                                                                    |                                                                                     |
| Story                                                                                                    |                                                                                                    | Raising money for                                              |                                                                                                    |                                                                                                    |                                                                                     |
| Thanks for taking the time to v                                                                                                    | isit my JustGiving page.                                                                                                    | *                                                              | Batten Diseas                                                                                                    | e Family Assoc                                                                                                  | iation                                                                              |
| Donating through JustGiving is simple, fast and totally secure. Your                                                                   |                                                                                                    | <b>RDFV</b>                                                    | Charity Registration No. 1084908                                                                                               |                                                                                                    |                                                                                     |
| details are safe with JustGivin<br>unwanted emails. Once you d<br>directly to the charity. So it's th<br>saving time and cutting costs | g – they'll never sell them on or send<br>onate, they'll send your money<br>ne most efficient way to donate –<br>for the charity. | ANTICOLOGICAL OPERATION AND AND AND AND AND AND AND AND AND AN | Batten disease is<br>neurodegenerative<br>occur in children 8<br>Vision is to be the<br>for supporting affe<br>potential cure. | a group of rare, pro<br>a, genetic metaboli<br>adults worldwide,<br>central point of exc<br>cted families fundi | ogressive<br>c diseases that<br>The BDFA's<br>ellence in the Uk<br>ng research into |

8. You can also create a unique 'text code' so people can text your code and their donation amount to 70070 and their donation will be paid in their phone bill.

| At a glance Your pages Your donations Your details Resour          | ces                                                                                  |
|--------------------------------------------------------------------|--------------------------------------------------------------------------------------|
| Emma's Example Eat /<br>Vect your page                             | You're fundraising for:<br>Personal Support Unit<br>You're taking part in<br>Example |
| Share your page                                                    | Donations made to your page                                                          |
| Share on Facebook                                                  | 0 donations                                                                          |
| Spread the word on Twitter                                         | Target £0.00 Edit 🖍                                                                  |
| Email your contacts                                                | Raised online £0.00                                                                  |
| Add a "Sponsor me" button to your email signature, website or blog | Raised offline £0.00 Edit 🖍                                                          |
| Hints and tips to share your page                                  | Boost your fundraising with JustTextGiving                                           |
|                                                                    | JustTextGiving<br>by O vodofone text life free and easy to set up                    |
| Edit and personalise your page                                     | Get started with your unique text code                                               |
|                                                                    |                                                                                      |

Go to the Edit your page button and then select 'Get started with your unique text code' and follow the instructions.

Don't forget to regularly share your Just Giving page on Facebook and Twitter and why not put a link to your page at the bottom of your email signature? Writing regular updates about your training and how you are feeling about the event can also encourage people to donate. Happy Fundraising!

Thank you for supporting BDFA

www.bdfa-uk.org.uk • Registered Charity in England and Wales 1084908 - Scotland SC047408